- 2、 服务器设置: 可设置信息发布服务器的IP地址。
- 3、信息查询:可查看或录入管理人员或服刑人员信息(点击页卡选择即可),点击"录入人脸信息"下方的 图标,可对应给管理人员或服刑人员录入信息,利用本机摄像头拍照来录入管理员或服刑人员人脸信息, 最后保存,再选择下一个录入。
- 4、 基本设置(必填): 设置方式前面已介绍。
- 5、系统时间设置:可滑动来调整系统当前的日期和时间,最后按"保存"即可。
- 6、 屏幕亮度设置: 可调节屏幕亮度百分比值,可拔动开关来开启屏保功能,开启后可设置屏保休眠时间(有 1分钟、3分钟、5分钟、10分钟、30分钟供选择)和屏保画面(可选择显示黑屏、气泡、数字时钟)。
- 7、 音量设置: 可滑动来调节系统音量、媒体音量、通话音量。
- 8、 高级设置: 可进行重启、恢复出厂设置、语音设置(有中文、英文、繁体供选择)。

#### 六、使用方法:

- 1、 呼叫报警:按下主界面的"呼叫报警",可一键呼叫直属主机,等接听后可双向可视对讲。
- 2、 监仓信息查询:点击某监仓,可显示当前监仓所有人员的编号、姓名、床位号,点击每一个人需要人脸识别验证身份,犯人验证进入自己的信息界面,民警验证身份后,可在一个界面切换查看该监仓所有人的信息。
- 3、通知公告:需要配合信息发布服务器使用,在信息发布服务器上发布新文字通知后,固定点名终端上会自动弹窗显示刚发布的通知公告。
- **4、 心情记录:** 犯人在固定点名终端上可提交心情状态, 民警根据犯人心情状态做出处理。
- 5、预约谈话:在押人员通过账号、人脸识别方式登录,可将约见民警、监区领导、监狱领导、检察官的信息 上传至管理服务器、民警人员通过管理服务器后台处理之后,可自动通知犯人预约结果。
- 6、 第三方应用: 只做了一个按钮,无其它界面,点击提示暂无第三方应用接入。
- 7、人像点名:指挥中心或者监区人像点名软件发起点名后,固定点名终端自动进入点名界面,在押人员可自助点名签到。

# 固定点名终端

一一 产品安装使用说明 ——

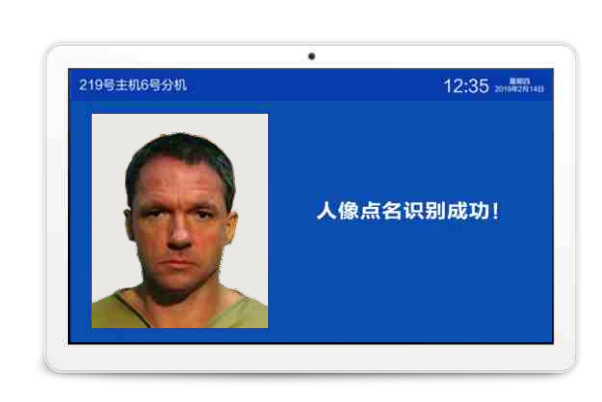

| 固定点名终端                                    | 外部设备接口功能与颜色对照表 |      |      |            |          |    |        |       |    |      |       |        |       |
|-------------------------------------------|----------------|------|------|------------|----------|----|--------|-------|----|------|-------|--------|-------|
| 79時年秋/63/6。 12:25 - 第二<br>人名:広玄(引助成功)<br> | 12V输出电源2       | 有源音箱 | 录音输出 | 485/外接功能拓展 | 12V输出电源1 | 门磁 | 外接呼叫按钮 | 洗手间报警 | 门灯 | 声光警号 | 电控锁NC | 电控锁COM | 电控锁NO |
|                                           | 粗红、黑           | 粉黑   | 紫黑   | 白黑、黑       | 黄黑       | 蓝黑 | 黄绿、黑   | 橙黑    | 棕黑 | 白黑   | 红黑    | 灰黑     | 绿黑    |

## 一、背面接口说明:

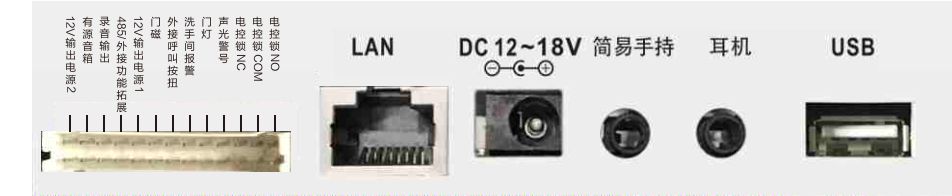

- 1、网络接口:通过网线插入到路由器LAN端(或交换机)任一端口上(需和所属主机在同一局域网内)。
- 2、电源接口:将配送的开关电源 (14V/1.7A) DC插头插到此电源插口,并供上电。
- 3、**USB接口:**通用USB接口,可外接鼠标等。
- 4、**外部设备接口的应用:**(参看上面的--外部设备接口功能与颜色对照表)
- (1) **外接门灯(HBW-ME):**将门口机的粗红(电源输出)、棕(门灯接口)、黑(地线)三芯引线对应与门 灯上的红、白、黑三芯引线相连。
- (2) 接电控锁:将门口机的红、灰、绿(电控锁接口)、黑(地线)引线接电控锁,当主机对分机开锁1时,该端口有开关量输出,可通过此开关量控制电控锁的开启。
- (3) 接门磁:将门口机的蓝(门磁接口)、黑(地线)两芯引线,可接门磁等开关信号输出设备。
- (4) 外接报警按钮:将门口机的橙(外接呼叫按钮)、黑(地线)两芯引线对应与按钮的两芯线相连(不分 极性)。
- (5) **声光警号:**将门口机的白线引线(声光警号接口)与声光警号上的红黄引线相连,黑色引线(地线)与声 光警号上的黑色引线相连。
- (6) 录音输出:紫色为录音输出信号线,黑色为音频地线,可输出音频信号,以便对门口机进行实时录音。
- (7) **有源音箱:**粉色、黑色线分别与有源音箱+(即信号线)、有源音箱-(即公共地线)相连。
- 注: 其它的功能接口未开放,不可使用。

# 二、基本设置:

注:由于设备出厂时默认使用的IP地址相同,初次安装时,请不要同时接入多台没有修改IP的设备到网络中,以免 网络冲突。

将设备插上网络并通电,待设备启动完毕后,在"系统设置一一基本设置"中给设备设置信息(长按界面 右上角的系统时间5秒进入设置,密码默认为序列号后四位(可在系统信息中查看),设置方法如下:

1

使用手动设置网络时,输入本机编号(包括: 主机路数+所属主机编号+分机编号)、地址盒IP、本机IP地 址(须为静态IP),例如:将门口机设置成10号主机下的20号门口机,依次输入以下信息: "本机编号":10、20(设备编号不可重复); "地址盒IP":192.168.1.169(需和所属主机输入同一个地址盒IP); "IP地址":192.168.1.22; "子网掩码":255.255.255.0; "默认网关":192.168.1.1; 最后按"保存"键,设备将重新启动。设置完成,设备可正常呼叫对讲。

按以上步骤,给设备接入网络并设置好。

#### 三、在管理服务器中设置固定点名终端需管理的分机:

- 1、设置主机上分机对应的监区+监仓号:进入管理服务器的设置页面,监所管理--监仓绑定,点击所属主机号,在 右侧列表中对某个分机号进行"编辑"输入分机对应的监区+监仓号(如8号分机对应1监区2监仓)。
- 2、门口机绑定分机对应的监区+监仓号:选择该主机下面的某个门口机进行分机绑定,即输入分机对应的监区+监仓号(如该门口机需绑定8号分机,输入1监区2监仓即可)

## 四、安装底盒预装墙面示意图:

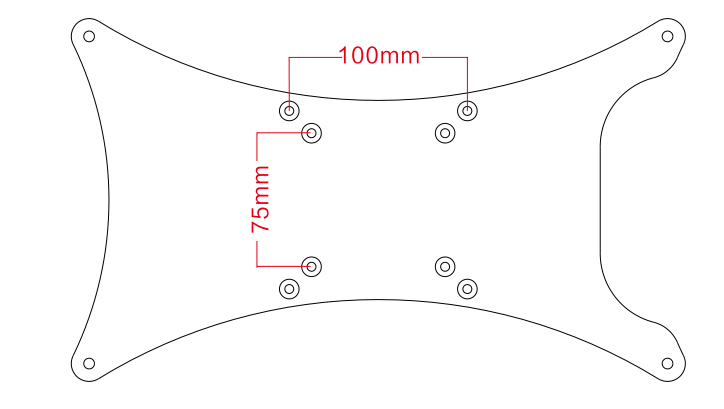

- 注:
- (一) 先在墙面打螺丝,螺丝孔距: 100X100mm或75X75mm,将配送的壁挂铁板固定在墙面上。
- (二) 再将门口机挂于壁挂板的四个挂孔上,将主机向下推动卡住即可。
- (三) 为了稳固机器,将防脱扣安装在机器上方顶住机器上框。

## 五、系统设置:

- 注: 长按界面右上角的系统时间5秒以上,需用密码(密码是默认序列号后四位,在主机上可以更改密码,更 改后所有分机、门口机的登陆密码都是主机设置的密码)进入。
- 1、系统信息:可查看分机的详细信息(包括产品名称、产品型号、序列号、用户账号、本机编号、IP地址等信息)。